## Guida alla Creazione di un account Google

Per accedere al sistema di raccolta dati Google Form è necessario possedere un indirizzo di posta, elettronica Gmail o un account Google che consente l'accesso ai prodotti Google (es. YouTube, Google Cloud etc.).

Se non sei in possesso di un indirizzo di posta elettronica Gmail, segui questa pratica guida per attivare il tuo account Google. Al termine della procedura potrai accedere alla raccolta dati tramite il link che hai trovato nell'Avviso di Manifestazione d'Interesse promossa dal nostro Comune.

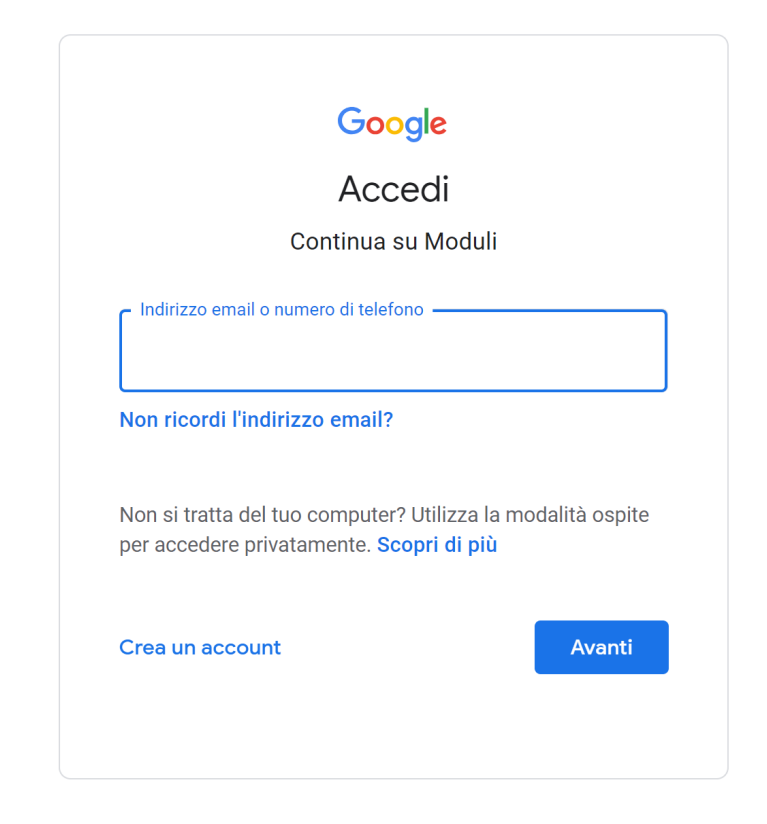

1) Per accedere al Seleziona il link presente nell'Avviso di Manifestazione di interesse

- 2) Se si dispone già di un account Google accedere, altrimenti cliccare su **"Crea un account"** (NDR. Non verrà creato un nuovo indirizzo di posta elettronica Gmail).
- 3) Creazione di un nuovo account Google: seguire la procedura guidata fornendo i dati di nome, cognome, data di nascita

|                                           | Google                  |          |
|-------------------------------------------|-------------------------|----------|
| Crea                                      | a un Account G          | Sooale   |
|                                           | Inserisci il tuo nom    | e        |
| Nome ———————————————————————————————————— |                         |          |
|                                           |                         |          |
|                                           |                         |          |
| Cognome (                                 | facoltativo)            |          |
|                                           |                         |          |
|                                           |                         | Avanti   |
|                                           |                         |          |
|                                           |                         |          |
|                                           |                         |          |
|                                           |                         |          |
|                                           | Google                  |          |
| L.e.                                      |                         |          |
| In                                        | formazioni di k         | base     |
| Inse                                      | risci data di nascita e | e genere |
| Giorno                                    | Mese                    | Anno     |
| Giornio                                   |                         | Anno     |
| Genere                                    |                         | •        |
|                                           |                         |          |
|                                           |                         | Avanti   |
|                                           |                         |          |
|                                           |                         |          |
|                                           |                         |          |

4) Selezionare "**Usa il tuo indirizzo email esistente**" se non si vuole creare un nuovo account di posta Gmail, altrimenti selezionarne uno tra quelli proposti.

| So    |                                         |
|-------|-----------------------------------------|
| 36    |                                         |
| 0     | nc5985500@gmail.com                     |
| 0     | nome84489@gmail.com                     |
| 0     | Crea il tuo indirizzo Gmail             |
| Usa i | il tuo indirizzo email esistente Avanti |

5) Se si seleziona uso il tuo indirizzo email esistente (altro dominio di posta es. tiscali, alice, hotmail, dominio aziendale):

|                 | Casala                                                          |
|-----------------|-----------------------------------------------------------------|
|                 | Google                                                          |
| Usa il tu       | o indirizzo email esistente                                     |
| Inserisci l'ir  | ndirizzo email che vuoi utilizzare per il<br>tuo Account Google |
| Indirizzo email |                                                                 |
| Devi conferma   | are che questo indirizzo email è tuo                            |
| Crea invece u   | n indirizzo Gmail                                               |
|                 | Avanti                                                          |
|                 |                                                                 |
|                 |                                                                 |
|                 |                                                                 |

- 1) Inserire il codice che si riceve all'indirizzo email specificato.
- 2) Creare una password

|      | Google                                                                                |
|------|---------------------------------------------------------------------------------------|
|      | Crea una password sicura                                                              |
|      | Crea una password sicura utilizzando una<br>combinazione di lettere, numeri e simboli |
| - Pa | assword                                                                               |
|      |                                                                                       |
| С    | conferma                                                                              |
|      | Mostra password                                                                       |
|      |                                                                                       |
|      |                                                                                       |

3) Confermare di non essere un robot:

| Google                                                                        |  |  |  |
|-------------------------------------------------------------------------------|--|--|--|
| Conferma di non essere un robot                                               |  |  |  |
| Ricevi un codice di verifica sul telefono                                     |  |  |  |
| Numero di telefono                                                            |  |  |  |
| Google verificherà il numero tramite SMS (potrebbero essere applicati costi). |  |  |  |
| Avanti                                                                        |  |  |  |
|                                                                               |  |  |  |
|                                                                               |  |  |  |

- 4) Completare la procedura seguendo la guida guidata.
- 5) Ora è possibile compilare la Manifestazione di Interesse!